## AbsenceTracker Employee Self-Service Dashboard

Submit an Intermittent Time Off Request (ITOR)

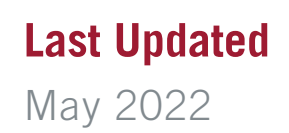

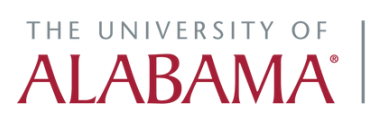

Division of Finance and Operations Human Resources STEP 1

#### Click on the AbsenceTracker logo in myBama for single sign-on access to your Employee Self-Service (ESS) Dashboard

STEP 2

Click on MY CASES to view all of your pending, approved and/or denied cases

| AbsenceTracker™                                                                | 123                                                                        |
|--------------------------------------------------------------------------------|----------------------------------------------------------------------------|
| Hello, Devon Abner<br>devon.abner@absencesoft.io   The University of Alabama 🥜 | MY CASES NEW REQUEST                                                       |
|                                                                                |                                                                            |
|                                                                                | OEVON ABNER<br>SERVICE REP                                                 |
|                                                                                | AVAILABLE TIME OFF (                                                       |
|                                                                                | Family Medical Leave Act: 12 Weeks<br>AVAILABLE: 12 Weeks<br>USED: 0 Weeks |
|                                                                                | Wisconsin Bone Marrow or Organ Donation: 6 Wee<br>AVAILABLE: 6 Weeks       |

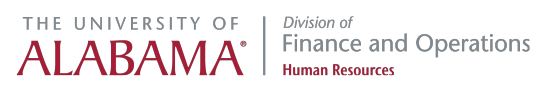

```
STEP 3
```

#### Click on SUBMIT INTERMITTENT ABSENCE under the correct case number to record your Intermittent Time Off Request (ITOR)

| DEVON ABNER CASE NUMBE                                       | R #2142041868 OPEN                                      |
|--------------------------------------------------------------|---------------------------------------------------------|
| DATES: 1/1/2022 - 3/1/2022<br>RETURN TO WORK: 3/2/2022       | REASON: Employee Health Condition<br>TYPE: Intermittent |
| Add Attachments     View Attachme     DEVONLABNER CASE NUMPE | ents Case Notes Submit Intermittent Absence             |
| DEVON ADNER CASE NOMBE                                       | R#000750522 UPEN                                        |
| DATES: 2/2/2022 - No End Date<br>RETURN TO WORK:             | REASON: Accommodation Request<br>TYPE: Administrative   |

#### STEP 4

#### Enter the DATE of your time off by typing in the box or use the calendar to navigate to the correct date

| Submit Intermittent Absence                                                                                                    |    |    |    |     |
|----------------------------------------------------------------------------------------------------|----|----|----|-----|
|                                                                                                    |    |    |    |     |
| Select the date of your time off                                                                                                    | «  | )  | F  | ebr |
|                                                                                                    | Su | Mo | Tu |     |
| Select the reason for your time off                                                                                                    | 30 | 31 | 1  |     |
| <ul> <li>Incapacity: The inability to work or perform other regular daily activities due</li> <li>to the serious health condition or treatment and recovery from a serious<br/>health condition for you or a covered family member.</li> </ul> | 6  | 7  | 8  |     |
| Treatment/Office Visit: Includes (but is not limited to) examinations to<br>determine if a serious health condition exists and evaluations and treatment<br>of the condition for you or a covered family member. It does not include           | 13 | 14 | 15 |     |
| routine physical, eye, or dental examinations.                                                                                                    | 20 | 21 | 22 |     |
| How much time off do you need?                                                                                                    | 27 | 28 | 1  |     |
|                                                                                                    |    |    |    |     |

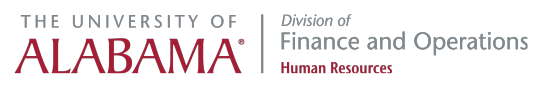

```
STEP 5
```

#### Select the REASON for your Intermittent Time Off Request (ITOR)

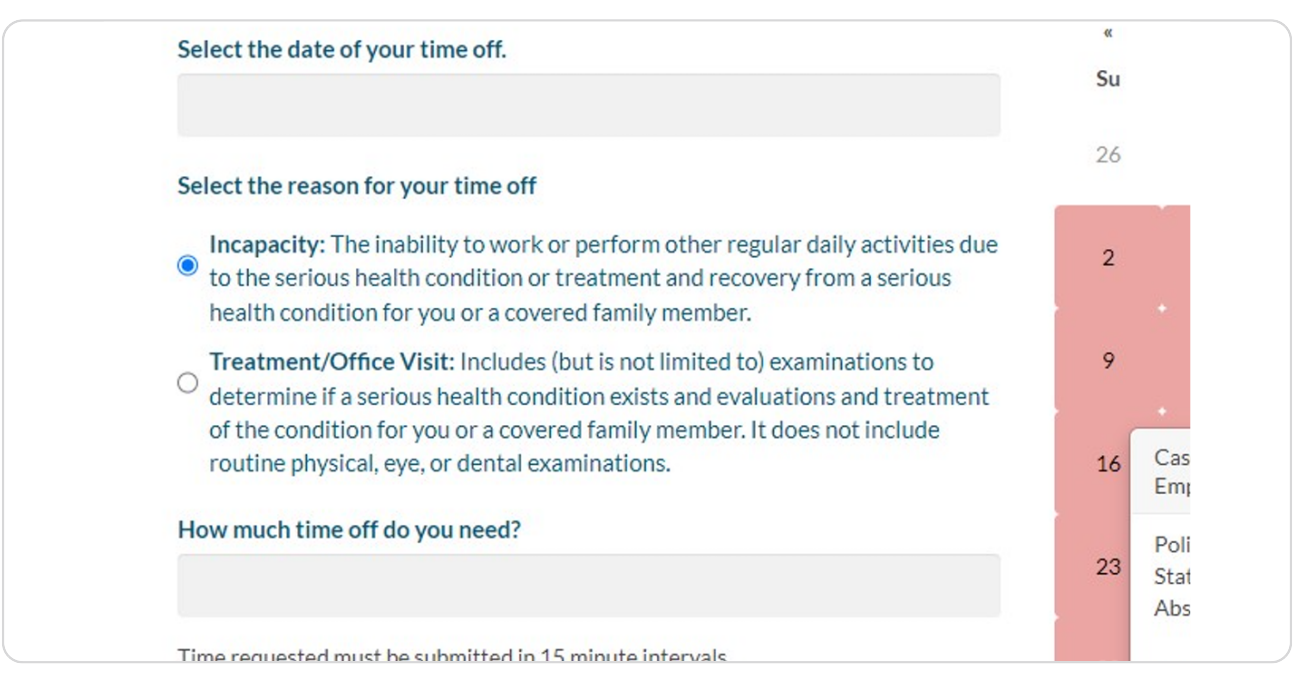

#### STEP 6

## Enter the number of HOURS and MINUTES you took off work on the selected date

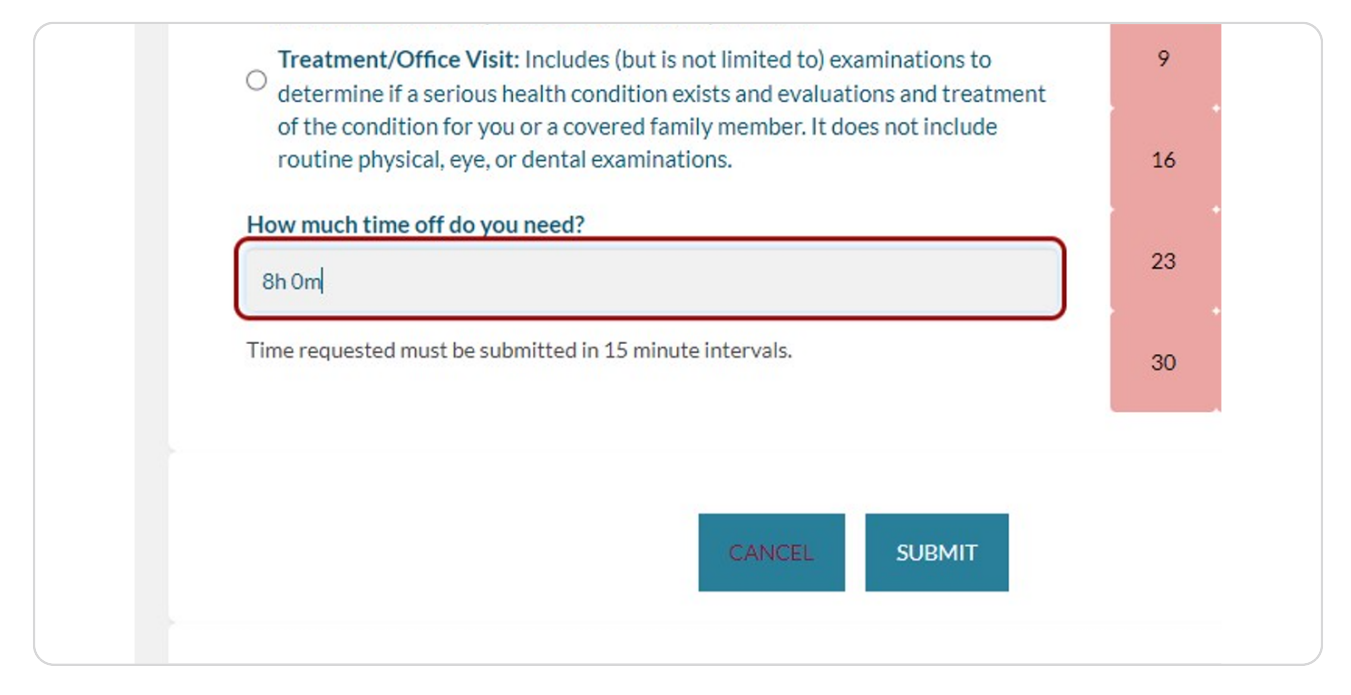

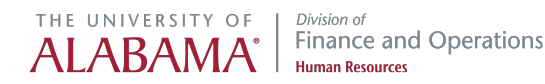

```
STEP 7
```

NOTE: Time off requests may only be submitted in 15 minute increments, otherwise you will receive an error message.

| Incapacity: The inability to work or perform other regular daily activities du<br>to the serious health condition or treatment and recovery from a serious<br>health condition for you or a covered family member.                  | 2                                        | 3                                 | 4                      | 5  | 6  |   |
|----------------------------------------------------------------------------------------------------|------------------------------------------|-----------------------------------|------------------------|----|----|---|
| Treatment/Office Visit: Includes (but is not limited to) examinations to<br>determine if a serious health condition exists and evaluations and treatment<br>of the condition for you are covered family member. It does not include | 9                                        | 10                                | 11                     | 12 | 13 | 1 |
| routine physical, eye, or dental examinations.                                                                                                    | 16                                       | 17                                | 18                     | 19 | 20 | 2 |
| How much time off do you need?<br>2h 1 5m                                                                                                    | 23                                       | 24                                | 25                     | 26 | 27 | 2 |
|                                                                                                    |                                          |                                   |                        |    |    |   |
| Time requested must be submitted in 15 minute intervals.                                                                                                    | 30<br>Please see the e                   | 31                                | 1<br>v.                | 2  | 3  |   |
| Time requested must be submitted in 15 minute intervals.  There was an issue creating the intermittent absence. The time requested must be submitted in 15 minute intervals. Ad                                                     | 30<br>Please see the o<br>just time down | 31<br>errors below<br>to 2h and s | 1<br>v.<br>ubmit again |    | 3  |   |
| Time requested must be submitted in 15 minute intervals.  There was an issue creating the intermittent absence. The time requested must be submitted in 15 minute intervals. Add  CANCEL  SUBMIT                                    | 30<br>Please see the e<br>just time down | 31<br>errors below<br>to 2h and s | 1<br>v.<br>ubmit again |    | 3  |   |
| Time requested must be submitted in 15 minute intervals.  There was an issue creating the intermittent absence. The time requested must be submitted in 15 minute intervals. Add  CANCEL SUBMIT                                     | 30<br>Please see the e<br>just time down | 31<br>errors below<br>to 2h and s | 1<br>v.<br>ubmit again | 2  | 3  |   |

#### STEP 8

### Click on SUBMIT to record the Intermittent Time Off Request in AbsenceTracker

|                                          | 23 | 24 | 25 |  |
|------------------------------------------|----|----|----|--|
| ust be submitted in 15 minute intervals. | 30 | 31 | 1  |  |
|                                          |    |    |    |  |
| CANCEL                                   |    |    |    |  |
|                                          |    |    |    |  |
|                                          |    |    |    |  |
|                                          |    |    |    |  |

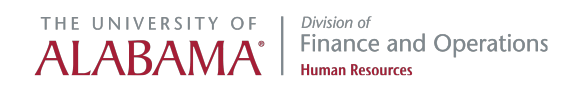

STEP 9

## You may also click on EDIT INTERMITTENT ABSENCE to change a prior ITOR that has already been submitted

| ails about eac | n case      |                             |                             |
|----------------|-------------|-----------------------------|-----------------------------|
| 142041868      | OPEN        |                             |                             |
| REASON: En     | nployee Hea | alth Condition              |                             |
| TYPE: Intern   | nittent     |                             |                             |
| Case No        | tes Ø       | Submit Intermittent Absence | O Edit Intermittent Absence |
| 06758522       | OPEN        |                             |                             |
| REASON: Ad     | commodati   | on Request                  |                             |
| TVPE · Admir   | ictrativo   |                             |                             |

#### STEP 10

Intermittent Time Off Requests reported in AbsenceTracker will automatically feed over to your existing leave report in eTime or myBama

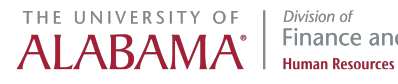

STEP 11

NOTE: Supervisors may also enter an Intermittent Time Off Request (ITOR) if an employee is incapacitated and/or otherwise unable to access the AbsenceTracker portal. In the supervisor's Employee Self-Service portal, click on MY TEAM to view a list of all direct report employees

| Hello, Roy Anderson<br>roy.anderson@absencesoft.io   The University of Alabama 🥜 | MY CASES          | MY TEAM        | REPORTS                      | Se                            |
|----------------------------------------------------------------------------------|-------------------|----------------|------------------------------|-------------------------------|
|                                                                                  |                   | 1              |                              |                               |
|                                                                                  | *                 | MYCA           | SES                          |                               |
|                                                                                  |                   |                |                              |                               |
|                                                                                  |                   |                |                              |                               |
|                                                                                  | Click on          | the CASE NUMBE | R to view more o             | details ab                    |
|                                                                                  | Click on          | the CASE NUMBE | R to view more o             | details ab<br>ER #165         |
|                                                                                  | Click on<br>ROY A | the CASE NUMBE | R to view more of CASE NUMBE | details ab<br>ER #165<br>REA: |

#### STEP 12

Click on the applicable employee (i.e., DEVON ABNER) to view all open cases

| niversity of Alabama 🥜 | MY CASES | MY TEAM  |          | Search for a Team Member or Case <b>Q</b> |
|------------------------|----------|----------|----------|-------------------------------------------|
|                        |          |          |          |                                           |
|                        | *        | MYTE     | AM       |                                           |
|                        |          | DEVON A  |          | ployee ID#200000069 2 Open Cases          |
|                        |          |          |          | mployee ID#200000015 6 Open Cases         |
|                        |          | CUDICTIN |          |                                           |
|                        | •        | CHRISTIN | NA APPLE | GATE Employee ID#720000039 1 Open Cases   |
|                        |          |          |          | Load More Employees                       |
|                        |          |          |          |                                           |

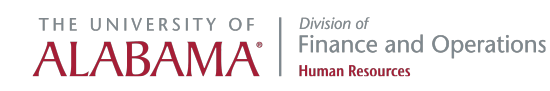

```
STEP 13
```

## Click on SUBMIT INTERMITTENT ABSENCE under the employee's correct case number and follow the same Steps #4 - 8 listed above.

| ER CASE NUMB                                | ER #2142041868 OPEN                                                                                                    |
|---------------------------------------------|----------------------------------------------------------------------------------------------------|
| 3/1/2022<br>K: 3/2/2022                     | REASON: Employee Health Condition<br>TYPE: Intermittent                                                                                                    |
|                                             |                                                                                                    |
|                                             |                                                                                                    |
| 🗞 View Attachn                              | nents 🕼 Case Notes 🕜 Submit Intermittent Absence 🖉 Edit Intermittent Absence                                                                                                    |
| 🔇 View Attachn                              | nents Case Notes Submit Intermittent Absence Case Notes                                                                                                    |
| View Attachn                                | eents Case Notes Submit Intermittent Absence Case Notes Submit Intermittent Absence                                                                                                    |
| View Attachn<br>ER CASE NUMB<br>No End Date | The ments Case Notes Submit Intermittent Absence Contract Contract |

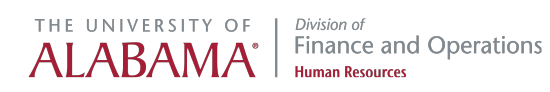

# THE UNIVERSITY OF ALABAMA<sup>®</sup> *Division of* Finance and Operations Human Resources